## **Reconfigure the existing SQL Safe Management Console**

- 1. Open the SQL Safe Management Console, and click on Tools > Repository > Management Service Settings.
- 2. In the *Location of Management Service for this console*, click on *Change* to supply the name of the new server hosting the *SQL Safe Management Service* settings.
- 3. Click *OK* to save the changes.
- 4. Click OK on the Repository and Management Service Settings window to save the changes.
- 5. Repeat steps 1 to 4 on all other workstations where the SQL Safe Management Console is installed.

IDERA | Products | Purchase | Support | Community | Resources | About Us | Legal